## How to recover your lost or unsaved word documents

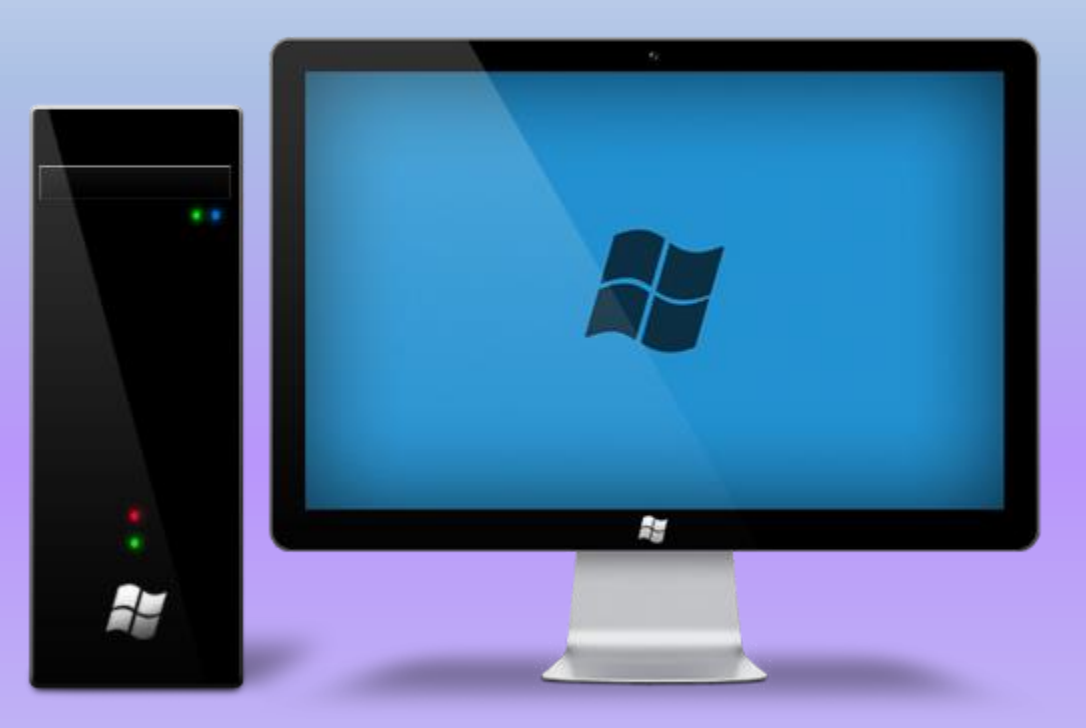

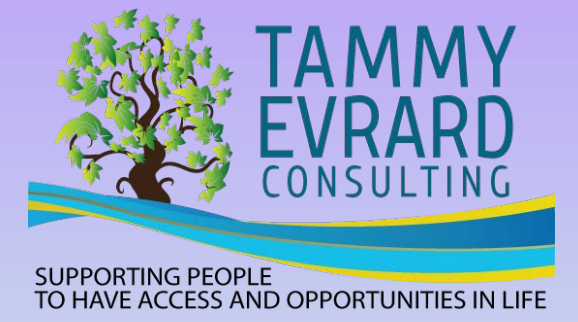

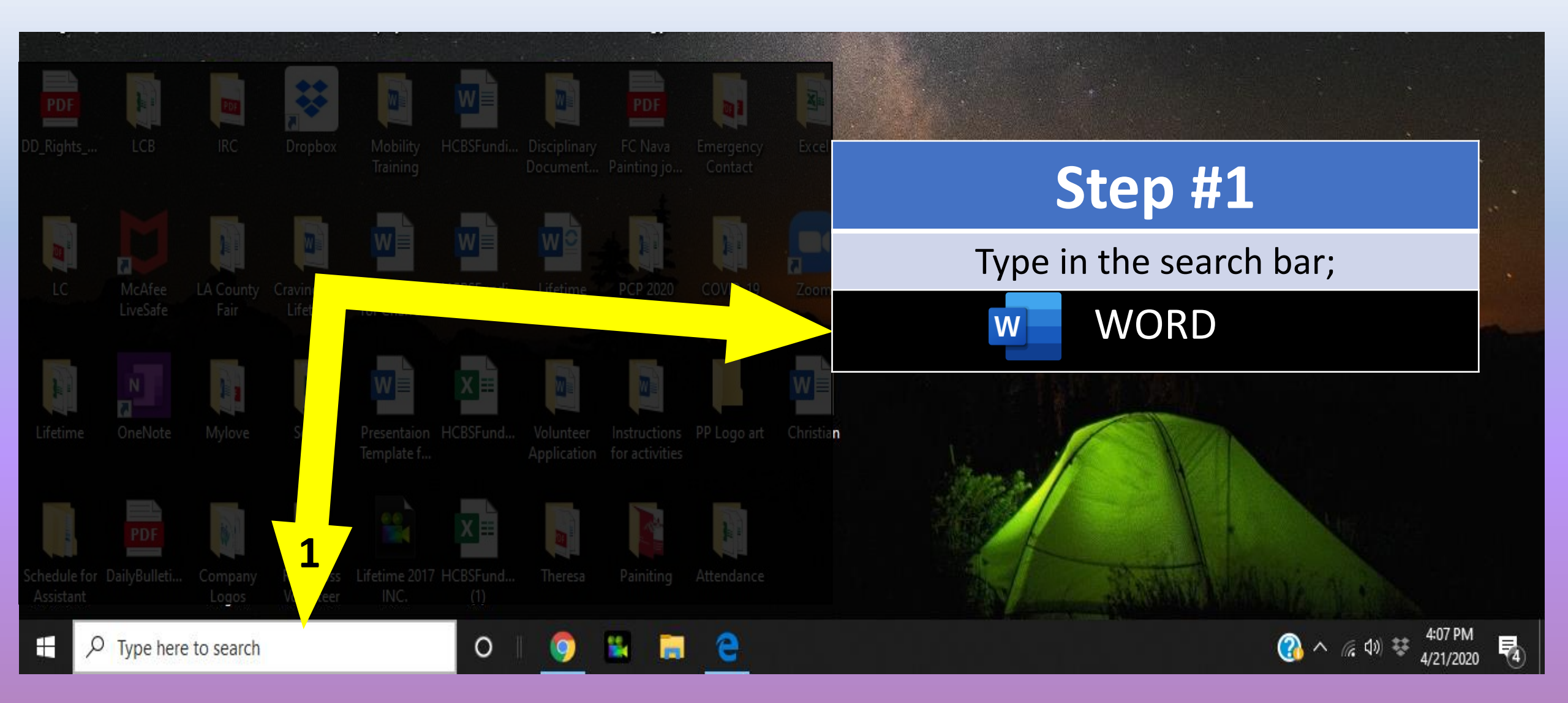

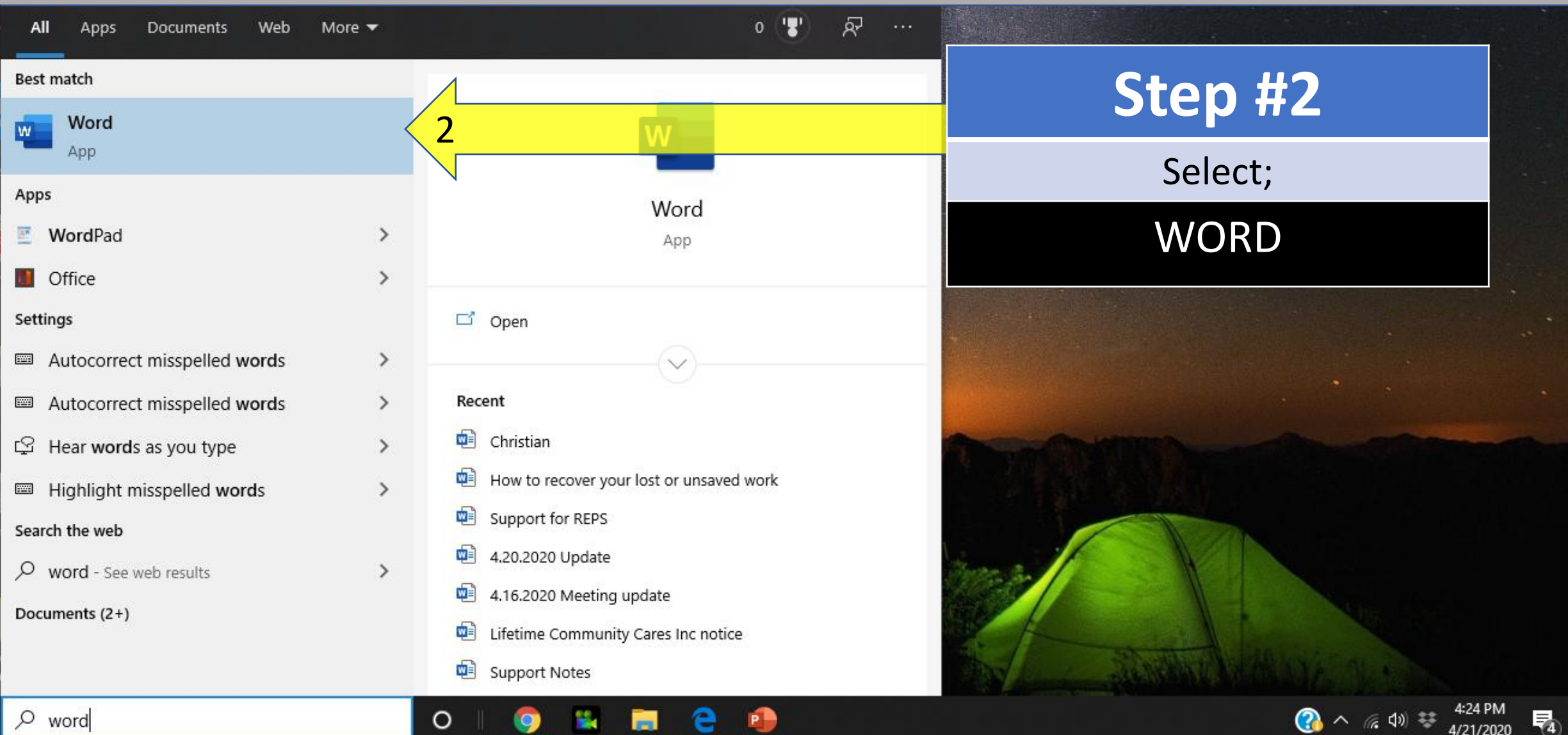

Ø word

ASSIST

0

🕜 ^ 🧟 🕸 😵 4/21/2020

|                  |                                                                                           | Word            |                       |                  | Sign in 🙂            |                                  |
|------------------|-------------------------------------------------------------------------------------------|-----------------|-----------------------|------------------|----------------------|----------------------------------|
| Word             | Good afternoon                                                                            |                 |                       |                  |                      | Step #3                          |
|                  | ∼ New                                                                                     |                 |                       |                  |                      | Check Recent;                    |
| Home             |                                                                                           | Take a tour     | Aa                    |                  |                      | (Do not worry if it isn't there) |
| New              | Blank document                                                                            | Welcome to Word | Single spaced (blank) | Blue grey resume | Snapshot calendar II |                                  |
| <b>4</b><br>⊘pen | Search                                                                                    |                 |                       |                  |                      | Step #4                          |
|                  | Recent Pinned Shared with                                                                 | Me              |                       | Date modified    | Select Open;         |                                  |
| 3                | Christian<br>Desktop                                                                      |                 |                       |                  | 25m ago              | 🗁 Open                           |
|                  | How to recover your lost or unsaved work<br>Desktop » Csalas Creative work                |                 |                       |                  | 34m ago              |                                  |
| Account          | Support for REPS<br>Desktop » COVID-19 » Programming » Remote Programming » Family Packet |                 |                       |                  | 4h ago               |                                  |
| Feedback         | 4.20.2020 Update<br>Desktop » COVID-19 » Updates                                          |                 |                       |                  | 5h ago               |                                  |
| Options          | 4.16.2020 Meeting update<br>Desktop » COVID-19 » Updates                                  |                 |                       |                  | бh ago               |                                  |

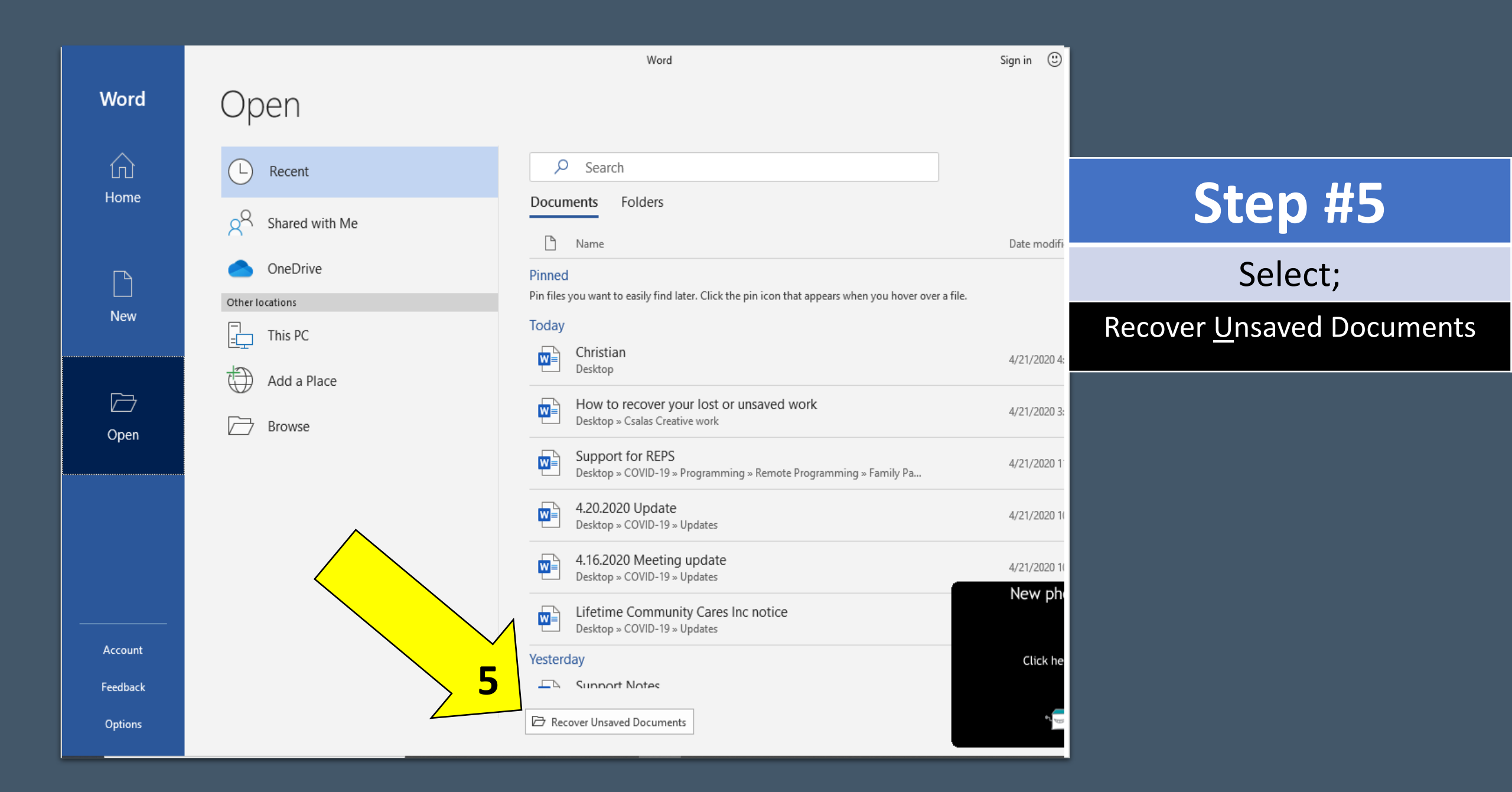

| Open >                                                                                                    |                                                           |
|----------------------------------------------------------------------------------------------------|-----------------------------------------------------------|
| $\leftarrow \rightarrow \checkmark \uparrow$ — « Microsoft » Office » UnsavedFiles $\checkmark$ $\eth$ Search UnsavedFiles $\rho$ | er Hop 🖻 Share 🖓 Comments                                 |
| Organize 🔻 New folder                                                                                                    | A PFind Y D A                                             |
| Documents * Name Date modified Type                                                                                               | v G <sup>b</sup> <sub>C</sub> Replace<br>▼ Dictate Editor |
| Pictures     Pictures     Christian((Unsaved-308080541816148016) 4/21/2020 4:03 PM ASD File                                       | Styl                                                      |
| Directives Doc1((Unsaved-308080540084128016)).asd 4/21/2020 4:00 PM ASD File                                                      |                                                           |
| LCB                                                                                                    | Step #6                                                   |
| Updates                                                                                                    |                                                           |
| Microsoft Word                                                                                                    | Unsaved Files                                             |
| 😻 Dropbox                                                                                                    |                                                           |
| <ul> <li>OneDrive</li> </ul>                                                                                                    | window will appear                                        |
| This PC                                                                                                    |                                                           |
| Petwork v <                                                                                                    | >                                                         |
| File name: VUnsaved Files V                                                                                                    |                                                           |
| Tools 🔻 Open 🔽 Cancel                                                                                                    |                                                           |
|                                                                                                    |                                                           |
|                                                                                                    |                                                           |
|                                                                                                    |                                                           |

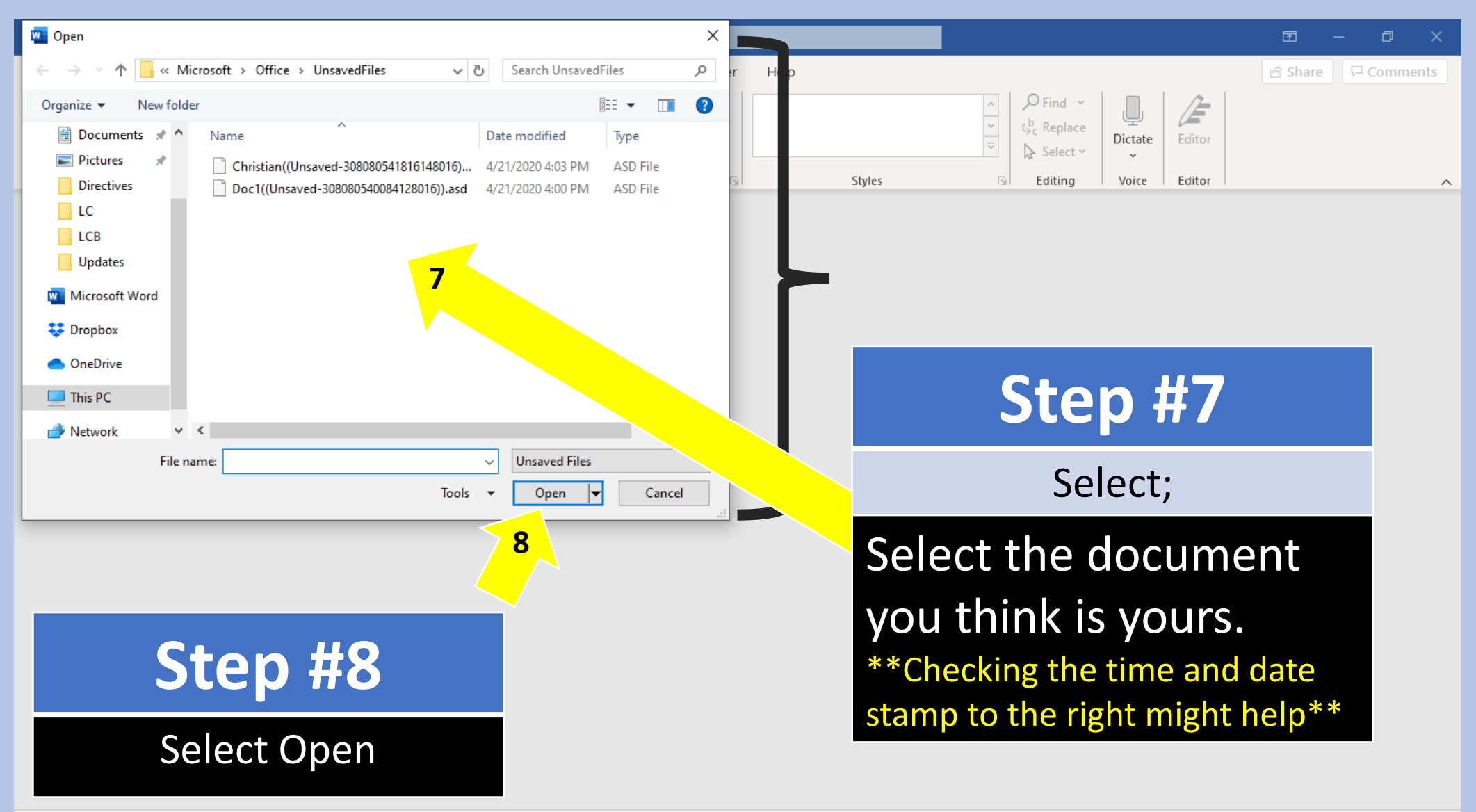

| AutoSave 💽 🗄 🖓 👌 🗢 Christian.asd: 4/21/2                                                                                   | 2020 4:03 PM (Unsaved File) - Read-Only - Saved 🔹 📃                    | P Search                                                                                                    | Sign in 🖻 — 🗇 🚿          | ×   |  |
|----------------------------------------------------------------------------------------------------|------------------------------------------------------------------------|----------------------------------------------------------------------------------------------------|--------------------------|-----|--|
| File Home Insert Design Layout Reference                                                                                   | es Mailings Review View Developer                                      | Help                                                                                                    | 암 Share 🖓 Comments       | nts |  |
| $A^{\wedge}$ A $A^{\vee}$ $A^{\wedge}$ A $A^{\vee}$ APaste $\Box$ Copy $B$ I $U \sim ab$ $x_2$ $x^2$ $A^{\wedge} A^{\vee}$ | $Aa \cdot   A_{0}   = \cdot = \cdot = \cdot =   =   =   =   =   =   =$ | AaBbCcDc         AaBbCcDc         AaBbCcC         AaBbCcC         AaBbCc         AaBbCcC         AaBbCcC         AaBbCcC         AaBbCc         AaBbCc         AaBbCc         AaBbCc         AaBbCc         AaBbCc         AaBbCc         AaBbCc         AaBbC |                          |     |  |
| Clipboard S Font                                                                                                    | Paragraph IS                                                           | Styles                                                                                                    | تعا Editing Voice Editor | ^   |  |
| RECOVERED UNSAVED FILE This is a recovered file that is temporarily                                                        | y stored on your computer. Save As                                     |                                                                                                    |                          |     |  |
|                                                                                                    |                                                                        | Step #9                                                                                                    |                          |     |  |
|                                                                                                    |                                                                        | Sele                                                                                                    | ct;                      |     |  |
|                                                                                                    | Christian                                                              | Select Save A<br>**Create a name<br>document and save                                                                                                    | S.<br>for this<br>ve **  |     |  |
|                                                                                                    |                                                                        |                                                                                                    |                          |     |  |

Documents are never really lost... I hope I was able to help you.

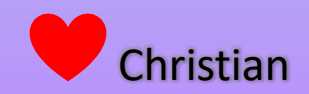

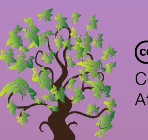